Aby otrzymać dane o publikacjach potrzebne do wypełnienia arkusza oceny nauczyciela akademickiego należy otworzyć Raport autorów:

Na stronie startowej wybieramy "raporty" [1] a następnie "raport autorów" [2]:

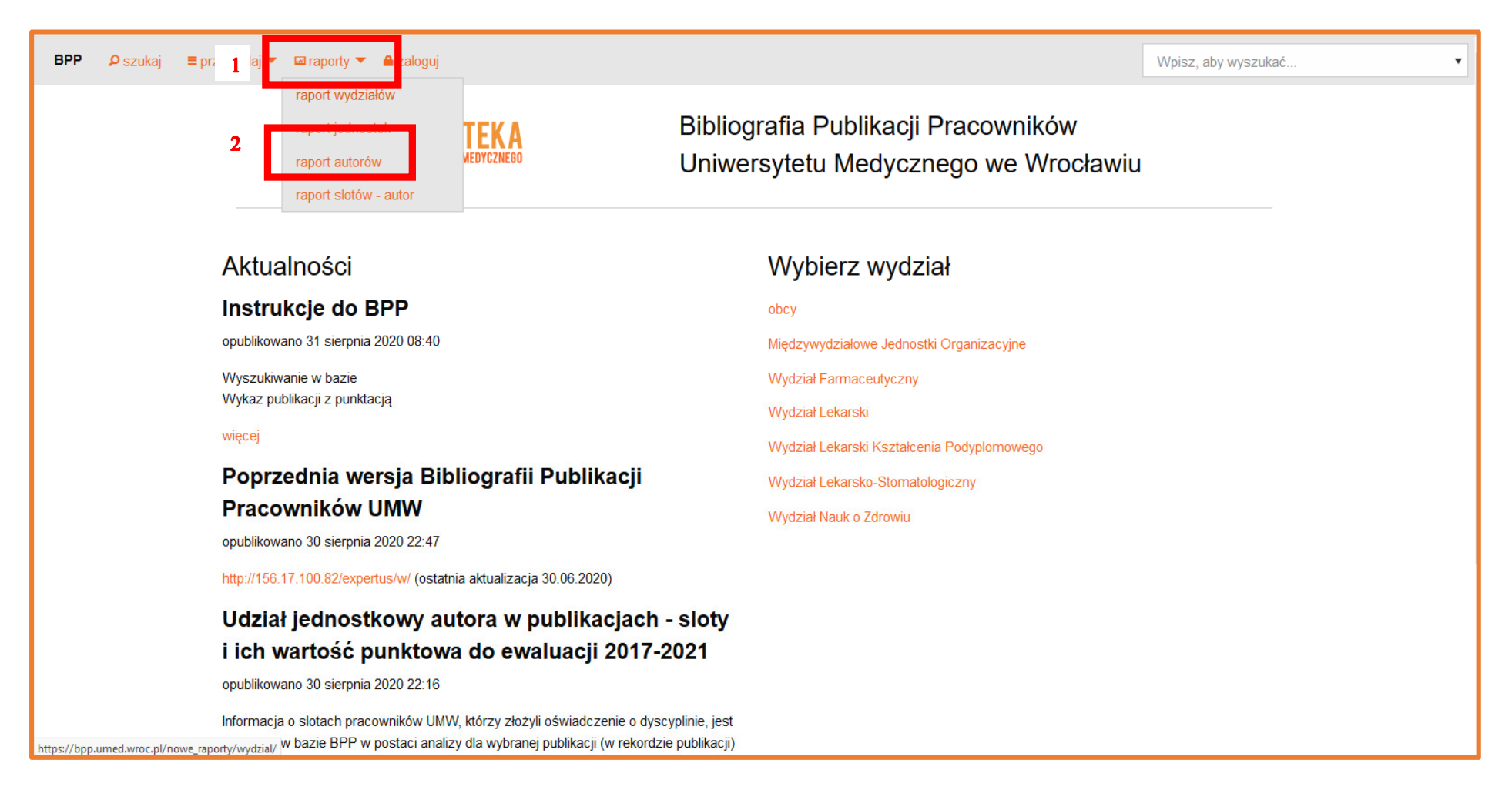

Otrzymujemy wyjściowy formularz raportu autorów, umożliwiający wybór parametrów wyszukiwania w kolejnych polach: nazwisko i imię [1], zakres lat [2], sposób prezentacji wyników (w przeglądarce, w pliku Word, w pliku Excel) [3] oraz domyślnie zaznaczoną opcję ograniczenia wyników wyłącznie do prac z afiliacją UMW:

| BPP | ₽ szukaj | ≡ przeglądaj 💌 🖬 raporty 💌 operacje 💌 redagowanie 🛛 wyloguj                                                                                                    | Wpisz, aby wyszukać     |
|-----|----------|----------------------------------------------------------------------------------------------------|-------------------------|
|     |          | STRONA GŁÓWNA / RAPORT AUTORÓW                                                                                                    |                         |
|     |          | Raport autorów                                                                                                    |                         |
|     |          | 🗭 otwórz do edycji                                                                                                    |                         |
|     |          | Wybierz parametry                                                                                                    |                         |
|     | 1        | Autor*                                                                                                    |                         |
|     | 2        | Od roku*     Do roku*       2016     ≥                                                                                                    |                         |
|     | 3        | Format wyjściowy*                                                                                                    |                         |
| •   |          | wyświetl w przeglądarce ~                                                                                                    |                         |
|     |          | ✓ Tylko prace z jednostek uczelni<br>Odznaczenie tego pola uwzględnia w raporcie rekordy w których autor przypisany jest do jednostek pozauczelnianych<br>(obcych). |                         |
|     |          | Pobierz raport                                                                                                    |                         |
|     |          | zalogowany/a jako piotr.ornawka - Oprogramowanie Bibliografia Publikacji Pracowników © 2004-2019 IPLw                                                               | veb; wersja 202008.47b0 |

## Raport autora - .... za lata ....-....

# 1. Publikacje w czasopismach naukowych

1.1 Publikacje w czasopiśmie naukowym posiadającym Impact Factor

1.2 Publikacja w czasopiśmie naukowym nieposiadającym IF

1.3 Prace kontrybutorskie – uczestnictwo w grupie badawczej

# 2. Monografie naukowe i skrypty

2.1 Autorstwo monografii naukowej

2.2 Autorstwo rozdziału w monografii naukowej

2.2.1 Autorstwo rozdziału w monografii pokonferencyjnej

2.3 Redakcja naukowa monografii naukowej

3.1 Publikacje popularnonaukowe i inne

4.1 Streszczenia zjazdowe

5 Inne

| 1                       | Publikacje w czasopismach naukowych                                                                                                    |      |       |        |                     |  |  |  |  |
|-------------------------|----------------------------------------------------------------------------------------------------|------|-------|--------|---------------------|--|--|--|--|
| 1.1                     | 1.1 Publikacje w czasopiśmie naukowym posiadającym Impact Factor                                                                                                    |      |       |        |                     |  |  |  |  |
| Lp Opis bibliograficzny |                                                                                                    | Rok  | IF    | РК     | Тур КВМ             |  |  |  |  |
| 1.                      | The effectiveness of radial extracorporeal shock wave therapy in patients with chronic low back pain: a prospective, randomized, single-blinded pilot study. [AUT.] KAROLINA WALEWICZ, JAKUB TARADAJ, KATARZYNA RAJFUR, KUBA PTASZKOWSKI, MICHAŁ TOMASZ KUSZEWSKI, MIROSŁAW SOPEL, ROBERT DYMAREK. <i>Clin.Interv.Aging</i> 2019 Vol.14 s.1859-1869, ryc. tab. bibliogr. 23 poz. summ. DOI: 10.2147/CIA.S224001 | 2019 | 3,023 | 100,00 | praca<br>oryginalna |  |  |  |  |
| 2.                      | Thermographic evaluation of experimental pleurisy induced by carrageenan and modified by 2,3,7,8-<br>tetrachlorodibenzo-p-dioxin (TCDD). [AUT.] PIOTR KUROPKA, MACIEJ DOBRZYŃSKI, MAŁGORZATA TARNOWSKA,<br>ROBERT DYMAREK, ANNA LEŚKÓW, RAFAŁ J. WIGLUSZ. <i>Acta Bioeng.Biomech.</i> 2019 Vol.21 no.3 s.23-29, ryc. bibliogr. 22<br>poz. summ. DOI: 10.5277/ABB-01330-2019-04                                  | 2019 | 0,968 | 100,00 | praca<br>oryginalna |  |  |  |  |

| BPP ♀ szukaj ≡ przeglądaj ▼ | Wpisz,                                                                                                    | aby wyszukać | •     |       |                       |  |  |
|-----------------------------|----------------------------------------------------------------------------------------------------|--------------|-------|-------|-----------------------|--|--|
|                             | 1.2 Publikacja w czasopiśmie naukowym nieposiadającym IF                                                                                                    |              |       |       |                       |  |  |
|                             | Lp Opis bibliograficzny                                                                                                    | Rok          | IF    | PK    | Тур КВМ               |  |  |
|                             | <ol> <li>Dual infection of urinary tract with Enterocytozoon bieneusi and Encephalitozoon cuniculi in HIV/AIDS patients. [AUT.]<br/>MARIA WESOŁOWSKA, BARTOSZ SZETELA, MARTA KICIA, ŻANETA KOPACZ, BOHUMIL SAK, WERONIKA RYMER,<br/>MARTIN KVAC, RUSŁAN SAŁAMATIN. Ann. Parasitol. 2019 Vol.65 no.1 s.77-81, ryc. tab. bibliogr. 20 poz. summ. DOI:<br/>10.17420/ap6501.185</li> </ol> | 2019         | 0,000 | 40,00 | praca<br>oryginalna   |  |  |
| 1                           | <ol> <li>Chorzy ze zmianą skórną po ugryzieniu przez pająka - różnicowanie z boreliozą. [AUT.] MARTYNA BIAŁA, EDYTA<br/>LELONEK, NATALIA KUŚMIEREK, WERONIKA RYMER. <i>Med. Prakt.</i> 2019 nr 7-8(341-342) s. 124-127, ryc. bibliogr. 13 poz,<br/>Publikacja w czasopiśmie spoza listy MNiSW.</li> </ol>                                                                              | 2019         | 0,000 | 5,00  | praca<br>kazuistyczna |  |  |

Uwaga: lista A = publikacje z IF lista B, C = publikacje z punktacją z listy MNiSW nieposiadające IF spoza listy A, B, C = publikacje z punktacją oznaczone uwagą [1] "Publikacja w czasopiśmie spoza listy MNiSW" oraz publikacje bez punktacji.

Sumaryczny IF odczytujemy u dołu kategorii "Publikacje w czasopiśmie naukowym posiadającym Impact Factor":

| 1.  | Publikacje w czasopismach naukowych                                                                                                    |      |        |        |                     |
|-----|----------------------------------------------------------------------------------------------------|------|--------|--------|---------------------|
| 1.1 | Publikacje w czasopiśmie naukowym posiadającym Impact Factor                                                                                                    |      |        |        |                     |
| Lp  | Opis bibliograficzny                                                                                                    | Rok  | IF     | РК     | Typ KBN             |
| 1.  | The effectiveness of radial extracorporeal shock wave therapy in patients with chronic low back pain: a prospective,<br>randomized, single-blinded pilot study. [AUT.] KAROLINA WALEWICZ, JAKUB TARADAJ, KATARZYNA RAJFUR, KUBA<br>PTASZKOWSKI, MICHAŁ TOMASZ KUSZEWSKI, MIROSŁAW SOPEL, ROBERT DYMAREK. <i>Clin.Interv.Aging</i> 2019 Vol.14<br>s.1859-1869, ryc. tab. bibliogr. 23 poz. summ. DOI: 10.2147/CIA.S224001                                                                                                | 2019 | 3,023  | 100,00 | praca<br>oryginalna |
| 2.  | Thermographic evaluation of experimental pleurisy induced by carrageenan and modified by 2,3,7,8-<br>tetrachlorodibenzo-p-dioxin (TCDD). [AUT.] PIOTR KUROPKA, MACIEJ DOBRZYŃSKI, MAŁGORZATA TARNOWSKA,<br>ROBERT DYMAREK, ANNA LEŚKÓW, RAFAŁ J. WIGLUSZ. <i>Acta Bioeng.Biomech.</i> 2019 Vol.21 no.3 s.23-29, ryc. bibliogr. 22<br>poz. summ. DOI: 10.5277/ABB-01330-2019-04                                                                                                    | 2019 | 0,968  | 100,00 | praca<br>oryginalna |
| 3.  | Effect of laser treatment on postural control parameters in patients with chronic nonspecific low back pain: a randomized placebo-controlled trial. [AUT.] J. TARADAJ, K. RAJFUR, J. RAJFUR, K[UBA] PTASZKOWSKI, L. PTASZKOWSKA, M[IROSŁAW] SOPEL, J[OANNA] ROSIŃCZUK, R[OBERT] DYMAREK. <i>Braz.J.Med.Biol.Res.</i> 2019 Vol.52 no.12 art.e8474 [13 s.], ryc. tab. bibliogr. 28 poz. summ. DOI: 10.1590/1414-431X20198474                                                                                              | 2019 | 2,023  | 70,00  | praca<br>oryginalna |
| 4.  | Immediate effects of the respiratory stimulation on ventilation parameters in ischemic stroke survivors : a randomized interventional study (CONSORT). [AUT.] LUCYNA PTASZKOWSKA, KUBA PTASZKOWSKI, TOMASZ HALSKI, JAKUB TARADAJ, ROBERT DYMAREK, MAŁGORZATA PAPROCKA-BOROWICZ. <i>Medicine (Baltimore)</i> 2019 Vol.98 no.38 art.e17128 [7 s.], ryc. tab. bibliogr. 35 poz. summ. DOI: 10.1097/MD.00000000017128                                                                                                    | 2019 | 1,552  | 70,00  | praca<br>oryginalna |
| 5.  | Proprioceptive neuromuscular facilitation for accessory respiratory muscles training in patients after ischemic stroke.<br>[AUT.] LUCYNA SŁUPSKA, TOMASZ HALSKI, MAŁGORZATA ŻYTKIEWICZ, KUBA PTASZKOWSKI, ROBERT DYMAREK,<br>JAKUB TARADAJ, MAŁGORZATA PAPROCKA-BOROWICZ. Adv.Exp. Med.Biol. 2019 Vol.1160: Neuroscience and respiration.<br>Vol.43: Advances in pulmonary medicine: research and innovations s.81-91, ryc. tab. bibliogr. summ, Publikacja w serii<br>wydawnictwa Springer. DOI: 10.1007/5584_2018_325 | 2019 | 2,450  | 20,00  | praca<br>oryginalna |
|     |                                                                                                    |      | 10,016 | 360,00 |                     |

Lista publikacji z IF zawiera również listy do redakcji. Są one wyróżnione uwagą po tytule "[letter to the editor]" lub "[list do redakcji]". W ankiecie należy policzyć je osobno.

| 16. | Cloth masks versus medical masks for COVID-19 protection | [letter to the editor]. | [AUT.] ŁUKASZ SZARPAK, JACEK         | 2020 | 1,669 | 40,00 | praca       |
|-----|----------------------------------------------------------|-------------------------|--------------------------------------|------|-------|-------|-------------|
|     | SMEREKA, KRZYSZTOF J. FILIPIAK, JERZY R. ŁADNY, MIŁO     | SZ JAGUSZEWSKI. Ca      | rdiol.J. 2020 Vol.27 no.2 s.218-219, |      |       |       | przeglądowa |
|     | ryc. bibliogr. 8 poz. DOI: 10.5603/CJ.a2020.0054         |                         |                                      |      |       |       |             |

Prace kontrybutorskie znajdują się w osobnej kategorii 1.3.

#### < ) → C' @ 90% … 🕯 🏠 $\mathbf{V}$ From Google Chrome Kopernio - powered by Web of Science ... BPP P szukaj ≡ przeglądaj ▼ I raporty ▼ operacje ▼ redagowanie wyloguj Wpis uBlock Origin requires new permissions STRONA GŁÓWNA / RAPORT AUTORÓW / RAPORT DLA RYMER WERONIKA, DR ZA 2019-2020 C Sign in to Sync otwórz do edvcji Content Blocking Standard R New Window Ctrl+N Raport autora · za lata 2019 - 2020 Ctrl+Shift+P 🗢 New Private Window 1. Publikacje w czasopismach naukowych 2 Zoom + 1.1 Publikacje w czasopiśmie naukowym posiadającym Impact Factor Ф Ê × Edit Lp Opis bibliograficzny Rok IF PK Typ KBN II Library Add-ons Ctrl+Shift+A 1. Interferon-free therapy as the cause of white matter tracts and cerebral perfusion recovery in patients with chronic 100 00 2019 3 561 praca Options hepatitis C. [AUT.] JOANNA BLADOWSKA, TOMASZ [(PSYCHIATR.)] PAWŁOWSKI, KATARZYNA FLEISCHERorvginalna STEPNIEWSKA, BRYGIDA KNYSZ, KRZYSZTOF MAŁYSZCZAK, AGNIESZKA ŻELWETRO, WERONIKA RYMER. Customize. MAŁGORZATA INGLOT, MARTA WALISZEWSKA-PROSÓŁ, MARIA EJMA, PRZEMYSŁAW PODGÓRSKI, ANNA ZIMNY, Open File... Ctrl+O MAREK SASIADEK. J. Viral Hepatitis 2019 Vol.26 no.6 s.635-643, tab. bibliogr. 35 poz. summ. DOI: 10.1111/jvh.13069 Save Page As... Ctrl+S 2019 3 007 2. Risk of autoimmune hepatitis reactivation in patients with chronic hepatitis C and autoimmune hepatitis treated with 100.00 Print.. direct-acting antivirals. [AUT.] KATARZYNA FLEISCHER-STEPNIEWSKA, WERONIKA RYMER, MARCIN S. INGLOT, oryginalna MAŁGORZATA ZALEWSKA, BRYGIDA KNYSZ, MAŁGORZATA INGLOT, Pol. Arch, Med. Wewn, 2019 Vol. 129 no.3 s.215-218, tab. Q Find in This Page ... Ctrl+F bibliogr. 12 poz. DOI: 10.20452/pamw.4442 More > 3. Visual and brainstem auditory evoked potentials in HCV-infected patients before and after interferon-free therapy - a 2019 3.202 100.00 praca Web Developer > pilot study, [AUT.] MARTA WALISZEWSKA-PROSÓŁ, JOANNA BLADOWSKA, MARIA EJMA, KATARZYNA FLEISCHERoryginalna (?) Help > STEPNIEWSKA, WERONIKA RYMER, MAREK SĄSIADEK, TOMASZ [(PSYCHIATR.)] PAWŁOWSKI, KRZYSZTOF MAŁYSZCZAK, MAŁGORZATA INGLOT, AGNIESZKA ŻELWETRO, PRZEMYSŁAW PODGÓRSKI, BRYGIDA KNYSZ. () Exit Ctrl+Shift+Q Int.J.Infect.Dis. 2019 Vol.80 s.122-128, ryc. tab. bibliogr. summ. DOI: 10.1016/j.ijid.2019.01.011 4. Evaluation of brain volume alterations in HCV-infected patients after interferon-free therapy: a pilot study. [AUT.] 2019 3,115 70,00 praca EWELINA MARCINIEWICZ, PRZEMYSŁAW PODGÓRSKI, TOMASZ [(PSYCHIATR.)] PAWŁOWSKI, KRZYSZTOF oryginalna MAŁYSZCZAK, KATARZYNA FLEISCHER-STĘPNIEWSKA, BRYGIDA KNYSZ, MARTA WALISZEWSKA-PROSÓŁ, AGNIESZKA ŻELWETRO, WERONIKA RYMER, MAŁGORZATA INGLOT, MARIA EJMA, MAREK J. SASIADEK, JOANNA BLADOWSKA 1 C-: 2040 1/41 200 - 20 42 --- 4-4 Libling 20 ----- DOI: 40 4040/ :-- 2040 02 00

Raport drukujemy używając opcji "drukuj" dostępnej w przeglądarce:

### Punktacja publikacji na wykazie.

System automatycznie sumuje wszystkie punkty przy poszczególnych kategoriach.

### WAŻNE - dotyczy tylko osób będących autorami wielu rozdziałów w jednym wydawnictwie.

W przypadku rozdziałów należy zweryfikować punktację mając na uwadze, że suma punktów za rozdziały <u>w jednej monografii/podręczniku</u> nie może przekraczać liczby punktów za autorstwo całości wg punktacji obowiązującej w danym roku (patrz tabele).

Jeśli więc w obrębie tego samego wydawnictwa przekroczyły one dopuszczalny limit, wynik należy zmniejszyć o naliczoną "nadwyżkę" punktów.

|                                                                                                    | Rok wydania monografii/podręcznika |                                 |                   |                                 |               |  |
|----------------------------------------------------------------------------------------------------|------------------------------------|---------------------------------|-------------------|---------------------------------|---------------|--|
|                                                                                                    | do 2005                            | 2006-2007                       | 2008–2011         | 2012-2015                       | 2016          |  |
| Maksymalna liczba punktów za<br>rozdziały w jednej<br>monografii/podręczniku<br>(liczba punktów za 1 rozdział) |                                    |                                 |                   |                                 |               |  |
| <ul> <li>w języku angielskim</li> <li>w języku polskim lub<br/>innym niż angielski</li> </ul>                  | 24 (12)<br>18 (3)                  | <b>24</b> (12)<br><b>20</b> (6) | 24* (7)<br>12 (3) | <b>25*</b> (5)<br><b>20</b> (4) | <b>25</b> (5) |  |

\* Dla pracowników jednostek z zakresu nauk humanistycznych, pedagogicznych oraz prawa medycznego w punktacji monografii i podręczników akademickich z tych dziedzin za język podstawowy można przyjąć język polski i w takim przypadku punktacja przyznawana jest tak jak za publikacje w języku angielskim.

| Rok wydania monografii/podręcznika                                                                                                    |                                                                                                    |  |  |  |  |  |
|----------------------------------------------------------------------------------------------------|----------------------------------------------------------------------------------------------------|--|--|--|--|--|
| od 2017                                                                                                    |                                                                                                    |  |  |  |  |  |
|                                                                                                    | Maksymalna liczba punktów za rozdziały w<br>jednej monografii/podręczniku (liczba punktów<br>za 1 rozdział) |  |  |  |  |  |
| w wydawnictwie <b>zamieszczonym</b> w Wykazie wydawnictw MNiSW<br>I poziom<br>II poziom<br>w wydawnictwie <b>niezamieszczonym</b> w Wykazie wydawnictw MNiSW | <b>80</b> (20)<br><b>200</b> (50)<br><b>20</b> (5)                                                          |  |  |  |  |  |